## Configuring IMAP/POP on Mobile Devices 2013

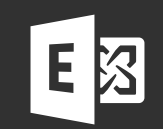

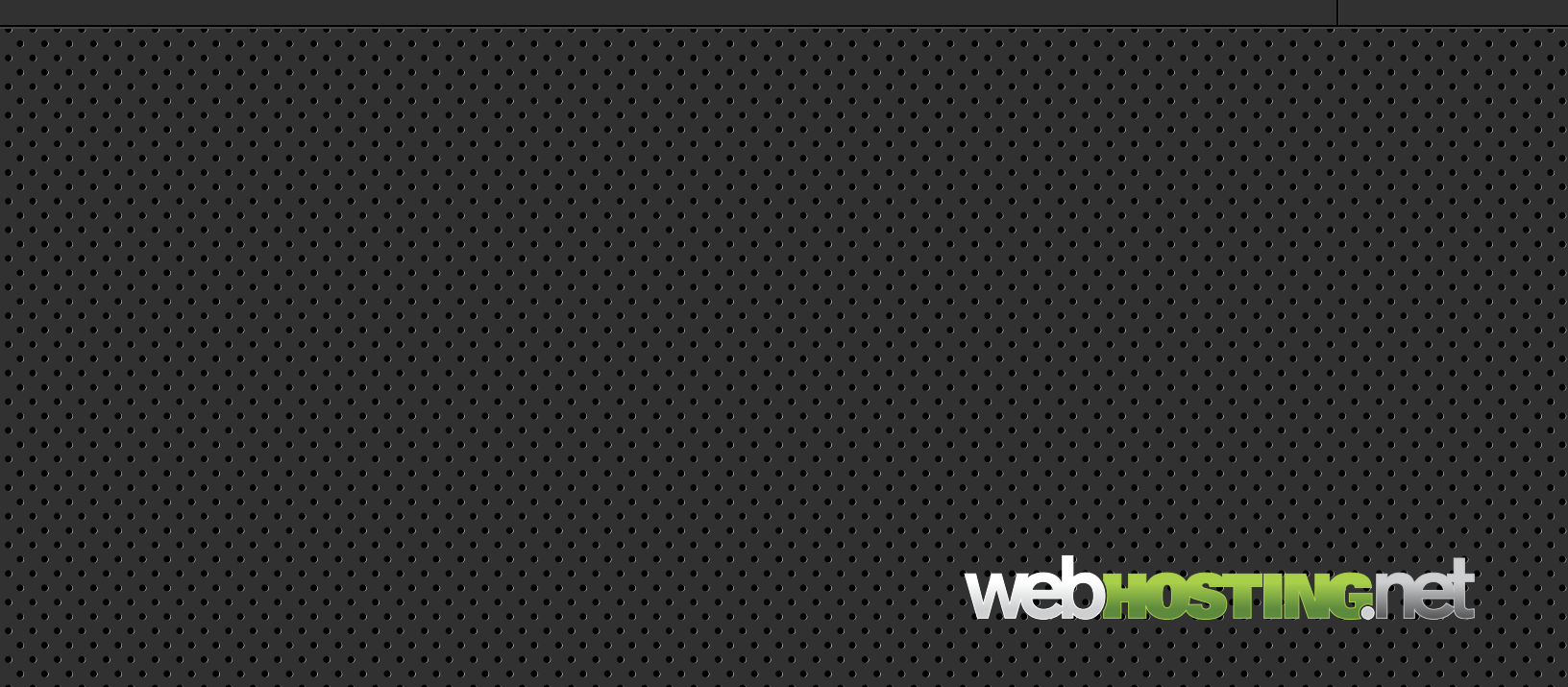

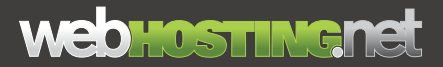

# **Configuring IMAP/POP on Mobile Devices**

## iPhone/iPad/iPod (All Generations)

- I) On the main screen of the device tap Settings
- 2) Select Mail,Contacts,Calendars
- 3) Tap Add Accounts
- 4) Select Other
- 5) Select Add Mail Account

#### 6) In the New Account section fill out the appropriate information

Name: <your name> Address: <full email address> Password: <password to the mailbox> Description: <a description for the account>

#### 7) Choose either IMAP or POP

| Incoming Mail Server                  | Outgoing Mail Server                       |
|---------------------------------------|--------------------------------------------|
| Host Name: mail.sh6.cloudhostsite.com | Hostname: (POP) smtp.sh6.cloudhostsite.com |
| User Name: full email address         | (IMAP) mail.sh6.cloudhostsite.com          |
| Password: mailbox password            | Username: Leave blank                      |
|                                       | Password: Leave blank                      |

#### 8) Tap Next. Finished.

## webhostingnet

## Droid

I) On the main screen of the device tap Settings

- 2) Select Accounts & Sync
- 3) Select Add Account
- 4) Select Mail

### 5) Enter in Username (Full Email Address) and mailbox password, then select Manual Set up

Incoming Server Settings (Choose either POP or IMAP) Email Address: Full email address Username: Full email address Password: mailbox password POP server: mail.sh6.cloudhostsite.com Security Type: SSL Server Port: 995

### 6)Tap Next

Outgoing Server Settings (Uncheck Login required) SMTP Server: (POP) smtp.sh6.cloudhostsite.com (IMAP) mail.sh6.cloudhostsite.com Security Type: none Server Port: 25

### 7) Tap Next. Finished.

\*Note: Some Androids have different ways to set up email. Please refer to your owner manual or contact your wireless provider for proper instructions in setting up your device.

### webhostingnet

## Windows Mobile

- I) Swipe left from the Home screen
- 2) Tap Settings, and then tap E-mail and Accounts
- 3) Tap Add an Account and select Other Account
- 4) Enter your e-mail address and password and tap Sign In Windows

### 5) Tap Advanced

Account name: name the account Your name: Type in your name as you would like it to appear. Incoming e-mail server: mail.sh6.cloudhostsite.com Account type: Choose either POP or IMAP User name: Full email address Password: The password to your mailbox Outgoing (SMTP) e-mail server: (POP) smtp.sh6.cloudhostsite.com (IMAP) mail.sh6.cloudhostsite.com

Tap Advanced settings and tap to select the boxes Require SSL for incoming mail.

6) Tap Sign In

## webhostingnet

## Blackberry

I) From the BlackBerry home screen, click BlackBerry Setup > Set up Internet Email > Add An Email Account

2) Type your email address and password, and then click Next

**3) Your BlackBerry will try to set up your email account automatically.** If your email account can't be configured automatically, do the following:

- 4) Click I will provide the settings to add this email account
- 5) Scroll down and then click Next
- 6) Select Internet Service Provider Email (POP/IMAP), and then click Next
- 7) Type your full email address for your user name
- 8) Scroll down and type the name of the email server: (mail.sh6.cloudhostsite.com)
- 9) Click Next
- IO) Enter the name of the outgoing server : (POP) smtp.sh6.cloudhostsite.com (IMAP) mail.sh6.cloudhostsite.com

### II) Click OK to complete the setup

\*Note: Some Blackberry's have different ways to set up email. Please refer to your owners manual or contact your wireless provider for proper instructions in setting up your device.